## Home Tab Tools

Directions: Describe the tools found in the Home Tab of Excel. For the tools listed in the table, describe what they do. For other tools not listed in the table, label each tool on the image.

|       | >- ¢ -       |        |        |        |               |       |
|-------|--------------|--------|--------|--------|---------------|-------|
| File  | Home         | Insert | Page   | Layout | Formu         | las   |
|       | Cut          | Calil  | sri #2 | -11    | #3, #4<br>A A | #S    |
| Paste | ' Format Pai | nter B | I U .  | #9     | A-A           | *     |
| Clip  | oboard       | (F)    |        | Font   | (             | 5 #10 |

| Cut            | remarks content from the curs to paste         |
|----------------|------------------------------------------------|
| Сору           | duplicates (or makes a second version)         |
| Paste          | puts the content that was praviously copy last |
| Format Painter | copies the formatting of one cell to others    |
|                |                                                |

Other tools in this section:

- Clipboard group "more options" (open the dialogue box)
- 2. Font Style
  - 3. Font Size
  - 4. Increase font size
  - 5. Decrease font size
  - 6. Bold
  - 7. Italics
  - 8. Underline
  - 9. Borders
  - 10. Shade (fill)
  - 11. Font Color
  - 12. Font group "more options" (open the dialogue box)

 ${igodold O}$  Tell me what you wa Review Help View Data #3 #2 ab Wrap Text General #15 #16 🚔 Merge & Center #5 #6 Alignment Number Wrap Text Merge & Center Number formatting drop down options

- 1. Vertical aligned top
- 2. Vertical aligned middle
- 3. Vertical aligned bottom
- 4. Horizontal left aligned
- 5. Horizontal center aligned
- 6. Horizontal right aligned
- 7. Alignment group "more options" (open the dialogue box)
- 8. Currency
- 9. Percentage
- 10. Comma style
- 11. Increase Decimal
- 12. Decrease decimal
- 13. Number group "more options" (open the dialogue box)
- Orientation (text direction 14.
- 15. Decrease Indust 16. Increase Indust

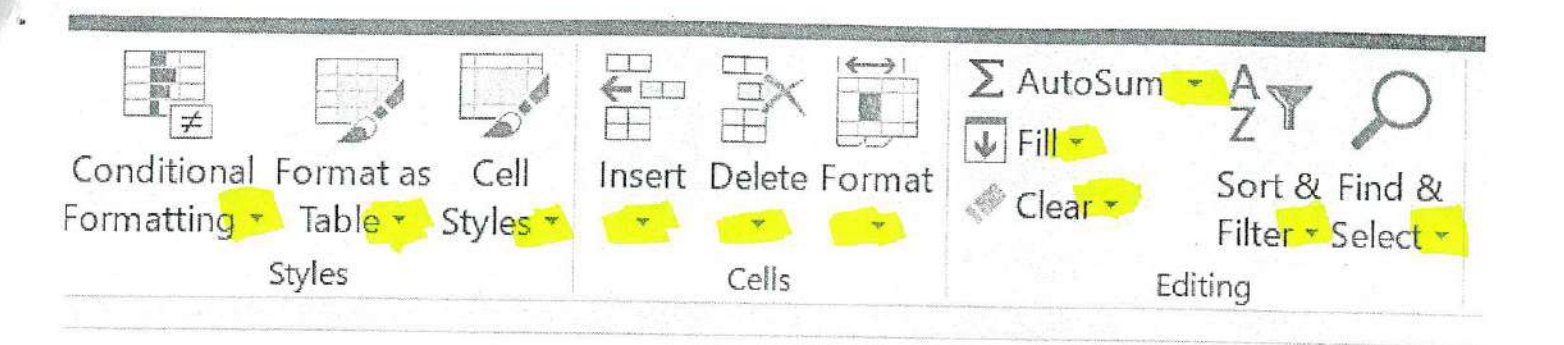

| Conditional formatting | Spots trends or patterns in the data         |
|------------------------|----------------------------------------------|
| Format as a table      | Turns Cell range into a table ul color       |
| Cell styles            | Preset foot optime to easily april to call s |
| Insert                 | add more cells, rows or columns              |
| Delete                 | remove cells public columns                  |
| Format                 | Raw height column wight hide motest          |
| AutoSum                | auto add the certs above where applied       |
| Fill                   | Continue series or patern into other cells   |
| Clear                  | remove formation or content                  |
| Sort & Filter          | Organize data by criteria.                   |
| Find & Select          | Search a workbook for a word or              |
|                        | phrase                                       |